Begin on the Study Assistant Workspace home screen. Select "Create a New Study."

| 4y Workspaces 🛛 🖃 | Study Assistant               |                |       |
|-------------------|-------------------------------|----------------|-------|
|                   |                               |                |       |
|                   | Featured Study Operations     |                | Tasks |
|                   | Create a New Study            | View All Tasks | ٥     |
|                   | Start a Study Submission Form |                |       |
|                   | View My Studies               |                |       |
|                   | View My Studies Submissions   |                |       |
|                   | Track Approvals               |                |       |
|                   | Forms Pending Submission      |                |       |
|                   |                               |                |       |

You are taken to the first of three sections of the application, known as the Study Shell. After the first three initial screens of this application are complete, a new study record is created in the system. Begin filling in the information.

After this point, you can exit the application at any time and it will save a Draft. Navigate through the Sections using the gray "Save and Continue to Next Section" button.

| My Workspaces 🔳             | Study Assistant | Study Application                 |              | 🖪 Back                            |
|-----------------------------|-----------------|-----------------------------------|--------------|-----------------------------------|
| Section view of Application | Entire view of  | the Application                   | Save Section | Save and Continue to Next Section |
| 1.0 D General Information   | 1.0 Gene        | eral Information                  |              |                                   |
|                             | * Please ente   | er the full title of your study:: |              |                                   |
|                             | Human Sul       | oject Determination Test          |              |                                   |

The next section of the Study Shell is where you will Setup Department(s) Access. Add or Remove Departments using the gray buttons.

| My Workspaces 🔳 IRE                                     | Number: IRB-2021-0024                                                                                                    | Study Assistant | McLaren Initial Review Application (Version 1 | 🖪 Back         |                                   |  |  |
|---------------------------------------------------------|----------------------------------------------------------------------------------------------------|-----------------|-----------------------------------------------|----------------|-----------------------------------|--|--|
| Section view of Application                             | Entire view of the Applica                                                                                                    | ion             | Print Friendly                                | Save Section   | Save and Continue to Next Section |  |  |
| 1.0 General Information 2.0 Setup Department(s)         | 2.0 Add departmer                                                                                                    | its             |                                               |                |                                   |  |  |
| Access 2.1 List departments associated with this study: |                                                                                                    |                 |                                               |                |                                   |  |  |
|                                                         | Is<br>Primary?         Department           Image: Image: I | Name<br>ral     |                                               | Add Department | Remove Department                 |  |  |

Next, you will Grant Key Personnel access to the study. Any user added to the study will have the ability to access the study in iRIS. To add any user to any role, click the Setup Study Personnel button.

| My Workspaces 🔳 IRB N<br>PI:                | lumber: IRB-2021-0024<br>Klaver, Andrea | Study Assistant         | McLaren Initial Review Application (Version 1.0) | 🖪 Back                            |
|---------------------------------------------|-----------------------------------------|-------------------------|--------------------------------------------------|-----------------------------------|
| Section view of Application                 | Entire view of the Applicat             | tion                    | Print Friendly Save Section                      | Save and Continue to Next Section |
| 1.0 🗋 General Information                   |                                         |                         |                                                  |                                   |
| 2.0 Setup Department(s)<br>Access           | 3.0 Assign key stud                     | ly personnel(KSP        | ) access to the study                            | Setup Study Personnel             |
| 3.0 Grant Key Personnel access to the study | 3.1 *Please add a Principa              | al Investigator for the | study:                                           |                                   |
|                                             |                                         |                         |                                                  |                                   |
|                                             | 3.2 If applicable, please s             | elect the Research Sta  | aff personnel                                    |                                   |
|                                             | A) Additional Investigators             |                         |                                                  |                                   |
|                                             | B) Research Support Staff               |                         |                                                  |                                   |
|                                             | 3.3 *Please add a Study C               | Contact                 |                                                  |                                   |
|                                             |                                         |                         |                                                  |                                   |

Another screen will display in a pop-up within your window showing the study personnel list and their roles, as it is populated.

For example, let's search by Last Name. Click on the gray Find User/Search Directory button at the top right of the window.

|                                             | Setup Study Personnel X |              |                                               |                       |                           |          |                          | Profile - |                          |
|---------------------------------------------|-------------------------|--------------|-----------------------------------------------|-----------------------|---------------------------|----------|--------------------------|-----------|--------------------------|
| - Diriciorei                                | User Search by Study    | Last         | Name: Klav                                    | er                    | First Name:               |          | Find User/Search Directo | IIV.      | Er Lög ött               |
| My Workspaces 🛛 🗷                           |                         |              | Study: All D                                  | vepartments           |                           | ~        |                          | •,        | K Back                   |
|                                             |                         | Searc        | Search From:   IRIS Database   LDAP Directory |                       |                           |          |                          |           | Continue to Next Section |
| Section view of Applicat                    |                         | Select       | Training?                                     | Name                  | Department                |          | Email                    |           |                          |
|                                             |                         | 0            | 2                                             | Klaver, Andrea        | General                   |          | Andrea.Klaver@mc         | laren     |                          |
| 1.0 🗎 General Information                   |                         |              |                                               |                       |                           |          |                          |           |                          |
| 2.0 Setup Department(s)<br>Access           |                         |              |                                               |                       |                           |          |                          |           | etup Study Personnel     |
| 3.0 Grant Key Personnel access to the study |                         |              |                                               |                       |                           |          |                          |           |                          |
|                                             |                         | 4            |                                               |                       |                           |          |                          | •         |                          |
|                                             |                         | Selected S   | Study Perso                                   | onnel:                |                           |          |                          |           |                          |
|                                             |                         | Principal In | vestigator                                    |                       |                           |          |                          |           |                          |
|                                             |                         |              | Name                                          |                       | Role                      |          |                          |           |                          |
|                                             |                         | No Personne  | l has been sele                               | ected for this group. |                           |          |                          |           |                          |
|                                             |                         | Additional I | nvestigators                                  |                       |                           |          |                          |           |                          |
|                                             |                         |              | Name                                          |                       | Role                      |          |                          |           |                          |
|                                             |                         | No Personne  | l has been sele                               | ected for this group. |                           |          |                          |           |                          |
|                                             |                         |              |                                               |                       |                           |          |                          | -         |                          |
|                                             |                         |              |                                               |                       | Clear Key Study Personnel | Close Se | etup of Study Personnel  |           |                          |

Click the Select icon to select the user. Another screen will display in a new pop-up asking you to Select the Role the user will have on the study.

The user you add as the Principal Investigator will default to the Study Contact. You may add additional Study Contacts as needed. A Study Contact is a user on the study who will

receive study related notifications from iRIS. A Study Contact is usually also another role on the study, like a Research Coordinator. Click Save to add more Key Personnel.

| C Mel arou                        |                    | Ad                                           | id Personnel Role | 1            | < X                | Profile z Chi os out     |
|-----------------------------------|--------------------|----------------------------------------------|-------------------|--------------|--------------------|--------------------------|
|                                   | User Search by S   | Select the Role for Andrea Klaver :          |                   |              |                    |                          |
| My Workspaces 🔳                   | Create My Personne |                                              |                   |              | 7Search Directory  | K Back                   |
| Section view of Applicat          |                    | Principal Investigator                       |                   |              | a                  | Continue to Next Section |
| 1.0 General Information           |                    |                                              |                   |              | rea.Klaver@mclaren |                          |
| 2.0 Setup Department(s)<br>Access |                    | O Additional Investigators                   | none              | ~            |                    | etup Study Personnel     |
| 3.0 🗎 Grant Key Personnel         |                    | Research Support Staff                       | none              | $\checkmark$ |                    |                          |
| access to the study               |                    | Study Contact                                |                   |              | ,                  |                          |
|                                   |                    | O Department Administrator                   | none              | $\checkmark$ | <u>^</u>           |                          |
|                                   |                    |                                              |                   |              |                    |                          |
|                                   |                    | Would you like to include as a Study Contact | ? 🖲 Yes 🔿 No      |              |                    |                          |
|                                   |                    |                                              |                   |              |                    |                          |
|                                   |                    |                                              |                   |              |                    |                          |
|                                   |                    |                                              |                   |              |                    |                          |
|                                   |                    |                                              |                   |              |                    |                          |
|                                   |                    |                                              |                   |              | Personnel          |                          |
|                                   | The Stu            |                                              |                   | Cancel Save  | e typically        |                          |

Next, you will be asked to enter General Information about your study submission. This includes whether medical residents, medical students, nursing students, etc. are participating in the study. Continue filling in the information.

| My Workspaces 🔳                                    | IRB Number: IRB-2021-0024<br>PI: Klaver, Andrea                           | Study Assistant                                  | McLaren Initial Review Application (Version 1 | 🖪 Back       |                                   |  |  |
|----------------------------------------------------|---------------------------------------------------------------------------|--------------------------------------------------|-----------------------------------------------|--------------|-----------------------------------|--|--|
| Section view of Application                        | Entire view of the Applica                                                | tion                                             | Print Friendly                                | Save Section | Save and Continue to Next Section |  |  |
| 1.0 General Information<br>2.0 Setup Department(s) | 4.0 iRIS Application                                                      | : General Informa                                | ation                                         |              |                                   |  |  |
| 3.0 Grant Key Personnel access to the study        | 4.1 Form completed by:<br>Andrea Klaver                                   |                                                  |                                               |              |                                   |  |  |
| 4.0 Information                                    | <b>4.2 Date of Submission</b>                                             |                                                  |                                               |              |                                   |  |  |
|                                                    | 4.3 Required Reporting Information                                        |                                                  |                                               |              |                                   |  |  |
|                                                    | 1. Select from one of the<br>McLaren Center for Rese                      | following groups that<br>earch Innovation        | your study falls under.                       |              |                                   |  |  |
|                                                    | <ul> <li>Karmanos Cancer Cente</li> <li>Graduate Medical Educa</li> </ul> | r MHC Community Based<br>tion Department (GME) r | l sites<br>required research project          |              |                                   |  |  |

Indicate your Request for Determination of Human Subject Research in the next section.

| My Workspaces 🔳 IRB PI:                                                                   | Number: IRB-2021-0024<br>Klaver, Andrea                                                                        | Study Assistant                                                    | McLaren Initial Review Application (Version 1                       | 🖪 Back       |                                   |  |
|-------------------------------------------------------------------------------------------|----------------------------------------------------------------------------------------------------|--------------------------------------------------------------------|---------------------------------------------------------------------|--------------|-----------------------------------|--|
| Section view of Application                                                               | Entire view of the Applica                                                                                     | tion                                                               | Print Friendly                                                      | Save Section | Save and Continue to Next Section |  |
| 1.0       Image: General Information         2.0       Image: Setup Department(s) Access  | 5.0 Type of Applica                                                                                            | tion<br>ill you be conducting?                                     |                                                                     |              |                                   |  |
| 3.0 Grant Key Personnel access to the study                                               | <ul> <li>Request for Determinat</li> </ul>                                                                     | on of Human Subject Re                                             | search                                                              |              |                                   |  |
| <ul> <li>4.0 Application: General Information</li> <li>5.0 Type of Application</li> </ul> | <ul> <li>Entering a new study a</li> <li>* IRB review non-resea</li> <li>Request to Use an External</li> </ul> | oplication for review by M<br>rch activity where the IR<br>mal IRB | IcLaren Health Care IRB<br>B has regulatory authority and oversight |              |                                   |  |

Information to complete in this section includes:

- INVESTIGATOR INFORMATION: Indicate Principal Investigator (PI) by selecting one of the boxes below.
- RESIDENT/FELLOW/STUDENT SUB-INVESTIGATOR (if applicable): The individual acting in role of co-investigator under the supervision of the PI.
- ACADEMIC ADVISOR (if applicable): Required for students who are McLaren employed and NOT a part of McLaren's GME program. This person is required to sign this form along with the PI.
- MORE SECTIONS: Project Information, Study Sites, Study Title, Primary Objective, and Secondary Objective (if applicable), Summary, Subject Population, Common Rule Determination, Explanation why you believe your activity does not require IRB review, etc.

| My Workspaces 🔳 IRB r                                                                                                    | Number: IRB-2021-0024<br>Klaver, Andrea                                                                                                    | Study Assistant                                                                                                    | McLaren Initial Review Application (Version 1.0)                                                                                                    | 🖬 Back                                            |
|----------------------------------------------------------------------------------------------------|----------------------------------------------------------------------------------------------------|----------------------------------------------------------------------------------------------------|----------------------------------------------------------------------------------------------------|---------------------------------------------------|
| Section view of Application                                                                                                    | Entire view of the Application                                                                                                    | ١                                                                                                    | Print Friendly Save Section                                                                                                    | Save and Continue to Next Section                 |
| 1.0 🗎 General Information                                                                                                    | 6.0 Request for Deter                                                                                                    | mination of Hun                                                                                                    | nan Subject Research                                                                                                    |                                                   |
| 2.0 Setup Department(s)<br>Access                                                                                                    | 6.1 All research involving hu                                                                                                    | ıman subjects at Mc                                                                                                    | Laren Health Care subsidiary hospitals must be reviewed by the McLaren Health C                                                                                                    | are Institutional Review                          |
| 3.0 Grant Key Personnel access to the study                                                                                                    | Board (MHC IRB). For the<br>limited to, your protocol,<br>interview questions, etc.                                                                                                    | he IRB to make a de<br>, data collection inst                                                                                 | termination, you will need to complete this application and attach supporting doc<br>trument, list of all variables and/or information to be used, recorded, and/or anal                                                                                                    | uments such as, but not<br>yzed, and any surveys, |
| 4.0 IRIS Application: General<br>Information                                                                                                    |                                                                                                    |                                                                                                    |                                                                                                    |                                                   |
| 5.0 Type of Application                                                                                                    | ** Missing documents will delay                                                                                                    | y the determination pr                                                                                                    | rocess **                                                                                                    |                                                   |
| 6.0 Provide the formation for the formation for the formation of Human Subject Provide the formation for the formation for the formation f | 6.2 INVESTIGATOR INFORM                                                                                                    | ATION: Indicate Prin                                                                                                    | ncipal Investigator by selecting one of the boxes below.                                                                                                    |                                                   |
| Rescal UI                                                                                                    | <ul> <li>PRINCIPAL INVESTIGATOR<br/>research activities.</li> <li>* FACULTY/ADVISOR PRINC<br/>is the sub-investigator(s). T<br/>research projects conducter<br/>governing the protection of</li> </ul> | (PI)- The individual th<br>CIPAL INVESTIGATOR (<br>The IRB holds this pers<br>d by student/resident/<br>human subjects of res | IRB holds ultimately responsible for the design, conduct and evaluation of human subject<br>(PI)- The individual acting as the PI over research project where the student/resident/fellov<br>son responsible for reviewing the application and accepting responsibility for assuring<br>fellow sub-investigators adhere to the federal and state regulations and institutional policie<br>search. | v<br>v                                            |
|                                                                                                    | Name:                                                                                                    |                                                                                                    |                                                                                                    |                                                   |

Note regarding signatures:

- 1. If you are the PI of this study: You will be required to electronically signoff when you reach the end of this Submission.
- For Medical Residents and Fellows that are part of MHC Graduate Medical Education Program: You are required to route this application to the PI of the study and your Ph.D. Advisor for signature (sign-off) prior to submitting to the IRB.
- **3.** If you are other research personnel on this the study: At the end of this Submission, you will be allowed to route this Study to notify the individual(s) such as the Principal Investigator, Ph.D. Advisor, Academic Advisor etc. that there is a submission awaiting their signature.

| My Workspaces IRB N<br>PI:                                                                | umber: IRB-2021-0024 Study Assistant                                                                                                    | McLaren Initial Review Application (Version 1.0)                                                                                                    | 🗹 Back                            |  |  |  |  |  |  |  |  |
|-------------------------------------------------------------------------------------------|----------------------------------------------------------------------------------------------------|----------------------------------------------------------------------------------------------------|-----------------------------------|--|--|--|--|--|--|--|--|
| Section view of Application                                                               | Entire view of the Application                                                                                                    | Print Friendly Save Section                                                                                                    | Save and Continue to Next Section |  |  |  |  |  |  |  |  |
| 1.0          General Information          2.0          Setup Department(s)         Access | 7.0 Confirmation of Scientific or Sci<br>7.1 A research plan must be scientifically sou                                                                            | holarly Review of Validity<br>and and minimizes risk to the subjects and can reasonably be expected to answer the                                                                                                    | proposed question. Scientific     |  |  |  |  |  |  |  |  |
| 3.0 Grant Key Personnel access to the study                                               | or scholarly review can be performed by<br>approval of a human research study. See<br>participant safety as needed, that role wi                                   | or scholarly review can be performed by the members of the IRB reviewing the study and is based on the criteria required by federal regulations for IRB<br>approval of a human research study. See Policy MHC-RP0109 Criteria for IRB approval. Although the IRB can review issues of scientific design and<br>participant safety as needed, that role will be a secondary one. |                                   |  |  |  |  |  |  |  |  |
| 4.0 iRIS Application: General<br>Information                                              | This application should be used for scient<br>below.                                                                                                    | tific reviews that are not required to go through the McLaren Protocol Review Commit                                                                                                    | tee (PRC). See instructions       |  |  |  |  |  |  |  |  |
| 5.0 🗎 Type of Application                                                                 |                                                                                                    |                                                                                                    |                                   |  |  |  |  |  |  |  |  |
| 6.0 B Request for Determination<br>of Human Subject<br>Research                           | Instructions:<br>• All Prospective Interventional Studies                                                                                                    | scientific reviews will be done by the convened MHC Protocol Review Committee (PRC). Send                                                                                                    |                                   |  |  |  |  |  |  |  |  |
| 7.0 Confirmation of Scientific<br>or Scholarly Review of<br>Validity                      | <ul> <li>Already have PRC approval: Skip this for</li> </ul>                                                                                                    |                                                                                                    |                                   |  |  |  |  |  |  |  |  |
|                                                                                           | <ul> <li>For Non-Interventional Studies         If you are a researchers not associated with             review and sign off: The Reviewer must be     </li> </ul> | h the Graduate Medical Education program, complete this form. Route this form for appropriate someone other than the $\mbox{PI}.$                                                                                                    |                                   |  |  |  |  |  |  |  |  |
|                                                                                           | If you are affiliated with the Graduate Medi<br>the Program Director is the PI on the study<br>Director is the PI or if there is no Assistant                      | ical Education program, complete this form. Route form for appropriate review and sign off: If<br>y then review/ginature is done by the Assistant Program Director. If the Assistant Program<br>Program Director, the review/signature is done by Chief Medical Officer (CMO).                                                                                                  |                                   |  |  |  |  |  |  |  |  |

In this section, it is noted that the **Scientific Reviewer's** signature confirms the soundness of the research design and the ability of the research to achieve its aims.

The Scientific Reviewer must be someone other than the PI.

For Medical Resident and Fellows that are part of MHC Graduate Medical Education Program, the Scientific Reviewer must be:

- Program Director
- Assistant Program Director (if Program Director is the PI)
- Chief Medical Officer (if Assistant Program Director is the PI or if no Assistant Program Director)

Medical Residents and Fellows that are part of MHC Graduate Medical Education Program must also obtain signature of Ph.D. Advisor.

<u>At the end of the Submission</u>, you will be prompted to select individuals to route this Submission to for review (i.e. Ph.D. Advisor (if applicable)).

When you are finished filling out the form sections, iRIS will transition you into the Initial Review Submission Form/Packet. You will have transitioned to the next section when the screen appears that is shown below. An informative message between completing the Study Application and moving onto the Submission Packet has been added for clarity.

| My Workspaces 🔳          | IRB Number: IRB-2021-0024<br>PI: Klaver, Andrea                                                                | Study Assistant                                              | Initial Review Submission Packet - (Version 1.0)                                                                                                    | 🚺 Back                            |
|--------------------------|----------------------------------------------------------------------------------------------------|--------------------------------------------------------------|----------------------------------------------------------------------------------------------------|-----------------------------------|
| Section view of the Form | Entire view of the Form  1.0 Application  1.1 * Attach / Revise/ Editory  Unattach Revise/ Editory  Comparison | Yo<br>The System hi<br>Packet<br>Please complete<br>any supi | Print Friendy Save Section<br>but have completed the Application.<br>and your application has been attached.<br>It he Initial Review Submission<br>and your application has been attached.<br>It he Initial Review Submission Packet and attach<br>porting documents with your submission.<br>OK (9) | Save and Continue to Next Section |

The Submission Packet functions the same way as the Study Application, regarding navigating and completing sections by adding information into the fields within each section. Complete this form by completing each section, attaching the necessary documentation, and clicking the Save and Continue button to proceed.

The Study Application will be attached to the Submission Form, along with any supporting study documents. Because the Study Application has already been completed and you transitioned to the Initial Review Submission Form, the Study Application will auto-attach.

| NcLaren                  | Account: Andrea Klaver<br>Department: MHC - Genera<br>Path: Home > study mgmt. | ıl                    |                                |                       | ? Help       | My Profile -         | C+ Log out   |
|--------------------------|--------------------------------------------------------------------------------|-----------------------|--------------------------------|-----------------------|--------------|----------------------|--------------|
| My Workspaces 🔳          | IRB Number: IRB-2021-0024<br>PI: Klaver, Andrea                                | Study Assistant       | Initial Review Submissi        | ion Packet - (Version | 1.0)         |                      | 🖪 Back       |
|                          |                                                                                |                       |                                | Print Friendly        | Save Section | Save and Continue to | Next Section |
| Section view of the Form | Entire view of the Form                                                        |                       |                                |                       |              |                      |              |
| 1.0 🗎 Application        | <sup>1.0</sup> Application                                                     |                       |                                |                       |              |                      |              |
|                          | 1.1 * Attach / Review your                                                     | completed application | n for this study:              |                       |              |                      |              |
|                          | Unattach Revise/ Edit,<br>Attach View                                          | / Title               |                                |                       |              |                      |              |
|                          | 8                                                                              | McLaren Initial Re    | view Application (Version 1.0) |                       |              |                      |              |

Upload all study documents in this section. A numbered list has been included in this section for your convenience.

| My Workspaces 🔳                                          | IRB Number: IRB-2021-0024<br>PI: Klaver, Andrea                                                                             | Study Assistant                             | Initial Review Submission Packet - (Versio | n 1.0)       | 🖪 Back                            |
|----------------------------------------------------------|----------------------------------------------------------------------------------------------------|---------------------------------------------|--------------------------------------------|--------------|-----------------------------------|
|                                                          | Further class of the Form                                                                                                   | 1                                           | Print Friendly                             | Save Section | Save and Continue to Next Section |
| Section view of the Form 1.0 Application 2.0 Attachments | 2.0 Attachments     2.1 Please upload study d     For Human Subject Resea     1. Protocol document if avail     2. Handouts | ocuments.<br>rch Determination Requ<br>able | uest attach the following documents:       |              |                                   |
|                                                          | <ol> <li>Surveys</li> <li>Questionnaires</li> <li>Supporting Documents</li> </ol>                                           |                                             |                                            |              |                                   |

|   |         | Add a      | New Document                    | Add Multiple Doc | uments             |                     |             |                  |
|---|---------|------------|---------------------------------|------------------|--------------------|---------------------|-------------|------------------|
| Ī | Detach  | Version    | Title                           | Category         | Expiration<br>Date | Document<br>Outcome | Checked Out | View<br>Document |
|   | No Docu | ument(s) h | nave been attached to this form | n.               |                    |                     |             |                  |

Once the Study Application and Submission Packet are complete and the required documents are attached, the form is ready to send to the IRB. You will be presented with a screen notifying you that the form is complete, as shown below.

| My Workspaces 🔳          | IRB Number: IRB-2021-0024<br>PI: Klaver, Andrea | Study Assistant | Initial Review Submission Packet - (Version 1.0) |                | 🖪 Back             |
|--------------------------|-------------------------------------------------|-----------------|--------------------------------------------------|----------------|--------------------|
|                          |                                                 |                 |                                                  | Print Friendly | Signoff and Submit |
| Section view of the Form | Entire view of the Form                         |                 |                                                  |                |                    |
| 1.0 Application          |                                                 |                 | Form has been Completed!                         |                |                    |
|                          |                                                 |                 | Project Access and Assignments                   |                |                    |
|                          |                                                 |                 |                                                  |                |                    |
|                          |                                                 |                 |                                                  |                |                    |
|                          |                                                 |                 | Exit Form<br>Signoff and Submit                  |                |                    |

If you are the PI of this study: You will be directed to electronically signoff when you reach the end of the Submission. Select the Signoff and Submit button.

For Medical Residents and Fellows that are part of MHC Graduate Medical Education Program: You are required to route this application to the PI of the study and your Ph.D. Advisor for signature (sign-off) prior to submitting to the IRB. (If you are NOT the PI on this study, the buttons on this page will be "Exit Form" and "Notify PI to Signoff." Select the Notify PI to Signoff button.)

**If you are other research personnel on this the study:** At the end of the Submission, you will be allowed to route this Study to notify the individual(s) such as the Principal Investigator, Ph.D. Advisor, Academic Advisor etc. that there is a submission awaiting their signature.

If your role on the study does not allow submission of forms, you will only have the Exit Form button. Exit the form and the PI and other Study Contact will be notified that a submission is waiting to be sent to the IRB.

Prior to initiating the signoff tasks, iRIS will ask you to define your Routing Signoff List.

Include the PI of the study, your Ph.D. Advisor, and a Scientific Reviewer [could be Program Director; Assistant Program Director (if Program Director is the PI); or Chief Medical Officer (if Assistant Program Director is the PI or if no Assistant Program Director)].

|                                                   |                                                               |                                                                      | Setup for Submission Routing and                                                                                                    | Signoff                                                       |                                                                                                    | x |
|---------------------------------------------------|---------------------------------------------------------------|----------------------------------------------------------------------|----------------------------------------------------------------------------------------------------|---------------------------------------------------------------|----------------------------------------------------------------------------------------------------|---|
| This so<br>indicat<br>signof<br>The or            | creen enable<br>tes the pers<br>f process. T<br>rder of the A | es the collecti<br>on is included<br>he Add Additi<br>Additional Per | on of Key Personnel and Additional Personi<br>I in the signoff process. The Check box "Un<br>onal Personnel button is used to search fro<br>sonnel is to create a review order for the a | nel for Revie<br>ichecked" in<br>m the user o<br>ssigned ners | w and Signoff. The Check box "Checked"<br>dicates the person is not included in the<br>database and add them to the routing list.<br>sonnel If personnel have 1 2( sequential ) | • |
| Select th                                         | e Key Per                                                     | sonnel for                                                           | Submission Routing and Signoff:                                                                                                    |                                                               |                                                                                                    |   |
| Include in signoff                                | Approved                                                      | Name                                                                 |                                                                                                    | Role                                                          |                                                                                                    |   |
|                                                   |                                                               | 🚴 Andre                                                              | a Klaver                                                                                                    | Principal Ir                                                  | nvestigator                                                                                                    |   |
|                                                   |                                                               |                                                                      |                                                                                                    |                                                               |                                                                                                    |   |
| Select Ac<br>Include in<br>signoff                | dditional F<br>Order                                          | Personnel f                                                          | or Submission Routing and Signoff:<br>Name                                                                                                    | Role                                                          | Add Additional Personnel to the Routing List                                                                                                    | t |
| Select Ad<br>Include in<br>signoff<br>No addition | dditional F<br>Order<br>nal personi                           | Personnel f<br>Approved<br>nel have bee                              | or Submission Routing and Signoff:<br>Name<br>en added to the signoff routing list.                                                                                                    | Role                                                          | Add Additional Personnel to the Routing List                                                                                                    | t |

A screen will display in a pop-up within your window showing the Routing Signoff List, their Role, and their Order, as it is populated by you. (As the PI signature is required, that user will be pre-selected, and you will NOT be able to de-select the PI from the signoff process.)

To generate your Routing Signoff List, select the Add Additional Personnel to the Routing List button.

Another screen will display in a new pop-up where you can search for and find users in the iRIS Directory to add to your Routing Signoff List (below). Select the user and their Role.

|           | Add Additiona                                | I Key personnel to t     | he Routing Signof    | if List          |                      | x       |
|-----------|----------------------------------------------|--------------------------|----------------------|------------------|----------------------|---------|
| La        | st Name: Richards                            | First Name: Marke        | eda 🗸 🗸              |                  | Find User/Search Dir | rectory |
| Sear      | r <b>ch From: ()</b> iRIS Database () LDAP D | irectory                 |                      |                  |                      |         |
| Select    | ame                                          | Department               |                      | Email            |                      |         |
| 6         | chards, Markeda                              | General                  |                      | Markeda.Richar   | ds@mclaren.org       |         |
| The Addit | tional Personnel will to be added to<br>Name | the signoff routing list | upon clicking the "S | Save - Add to Ri | outing List" button  |         |
| 8         | 시 Markeda Richards                           |                          | PhD Advisor          |                  | ~                    |         |

Continue adding users to your Routing Signoff List in the same manner.

| Add Additional Key personnel to the Routing Signoff List x |                                         |                             |                 |                            |  |  |  |  |  |  |
|------------------------------------------------------------|-----------------------------------------|-----------------------------|-----------------|----------------------------|--|--|--|--|--|--|
| Last Name: Waris<br>by All Departments                     | First Name: Mahjabeen                   | ~                           |                 | Find User/Search Directory |  |  |  |  |  |  |
| Search From: IRIS Database C LDAP                          | Directory                               |                             |                 |                            |  |  |  |  |  |  |
| Select I me                                                | Department                              | E                           | mail            |                            |  |  |  |  |  |  |
| aris, Mahjabeen                                            | General                                 | M                           | lahjabeen.Waris | @mclaren.org               |  |  |  |  |  |  |
|                                                            |                                         |                             |                 |                            |  |  |  |  |  |  |
| 'he Additional Personnel will to be added t                | to the signoff routing list upon a      | clicking the "Sa            | ve - Add to Ro  | uting List" button         |  |  |  |  |  |  |
| he Additional Personnel will to be added t<br>Remove Name  | to the signoff routing list upon a Role | clicking the "Sa<br>Advisor | ve - Add to Ro  | uting List" button         |  |  |  |  |  |  |

## \*\* Please note! The following step is not required! Ordering your signoffs is optional. \*\*

After you have saved your Routing Signoff List, iRIS allows you to list the users in the order you'd like them to receive the routing for signoff *if you wish to do so*.

The order of the Additional Personnel is to create a review order for the assigned personnel. If personnel have 1, 2 (sequential) respectively, the first personnel applies signoff before the second personnel receives it. If personnel have 1, 1 (parallel) respectively, the first and second personnel receive it at the same time.

If a personnel denies the signoff, then the submission must be revised and resubmitted with the routing starting from the beginning.

You have two options at this point:

1. Order your signoffs: iRIS will send signoff notifications in the order you choose. Signoff notifications will not be sent to the next user until the previous user has signed off. See screenshot below.

|                                   |                                                |                                                             | Setup for Submission R                                                                      | touting and Sig                                              | jnoff                                                                      |                                                                                       | x     |
|-----------------------------------|------------------------------------------------|-------------------------------------------------------------|---------------------------------------------------------------------------------------------|--------------------------------------------------------------|----------------------------------------------------------------------------|---------------------------------------------------------------------------------------|-------|
| This indication                   | screen enab<br>ates the pers<br>off process. 1 | les the collectior<br>son is included i<br>The Add Additior | n of Key Personnel and Addi<br>n the signoff process. The C<br>nal Personnel button is used | tional Personnel fo<br>heck box "Unchec<br>to search from th | or Review and Signoff.<br>ked" indicates the pers<br>a user database and a | The Check box "Checked"<br>son is not included in the<br>dd them to the routing list. | The 🗸 |
| Select t<br>Include<br>in signoff | the Key Pe<br>Approved                         | ersonnel for S<br>Name                                      | ubmission Routing and                                                                       | Signoff:                                                     |                                                                            |                                                                                       |       |
| R                                 |                                                | Andrea Kl                                                   | aver                                                                                        | Princ                                                        | ipal Investigator                                                          |                                                                                       |       |
|                                   |                                                | -                                                           |                                                                                             |                                                              |                                                                            |                                                                                       |       |
|                                   |                                                |                                                             |                                                                                             |                                                              |                                                                            |                                                                                       |       |
|                                   |                                                |                                                             |                                                                                             |                                                              |                                                                            |                                                                                       |       |
| Select /                          | Additional                                     | Personnel fo                                                | r Submission Routing a                                                                      | nd Signoff:                                                  | Add Additional                                                             | Personnel to the Routing                                                              | List  |
| Select /<br>Include<br>in signoff | Additional<br>Order                            | Personnel fo                                                | r Submission Routing a<br>me                                                                | nd Signoff:                                                  | Add Additional                                                             | Personnel to the Routing                                                              | List  |
| Select /<br>Include<br>in signoff | Additional<br>Order                            | Personnel fo<br>Approved Na                                 | r Submission Routing a<br>me<br>Markeda Richards                                            | ind Signoff:                                                 | Add Additional<br>Role<br>PhD Advisor                                      | Personnel to the Routing                                                              | List  |
| Select /<br>Include<br>in signoff | Additional<br>Order                            | Personnel fo<br>Approved Na                                 | r Submission Routing a<br>me<br>Markeda Richards<br>Mahjabeen Waris                         | ind Signoff:                                                 | Add Additional<br>Role<br>PhD Advisor<br>Eaculty/Advisor PI                | Personnel to the Routing                                                              | List  |
| Select /<br>Include<br>in signoff | Additional<br>Order<br>1<br>2                  | Personnel fo<br>Approved Na<br>2                            | r Submission Routing a<br>me<br>Markeda Richards<br>Mahjabeen Waris                         | Ind Signoff:                                                 | Add Additional<br>Role<br>PhD Advisor<br>Faculty/Advisor PI                | Personnel to the Routing                                                              | List  |
| Select /<br>Include<br>in signoff | Additional<br>Order<br>1<br>2                  | Personnel fo<br>Approved Na<br>2                            | r Submission Routing a<br>me<br>Markeda Richards<br>Mahjabeen Waris                         | nd Signoff:                                                  | Add Additional<br>Role<br>PhD Advisor<br>Eaculty/Advisor PI                | Personnel to the Routing                                                              | List  |
| Select /<br>Include<br>in signoff | Additional<br>Order<br>1<br>2                  | Personnel fo<br>Approved Na<br>2                            | r Submission Routing a<br>me<br>Markeda Richards<br>Mahjabeen Waris                         | Ind Signoff:                                                 | Add Additional<br>Role<br>PhD Advisor<br>Faculty/Advisor PI                | Personnel to the Routing                                                              | List  |

2. Do not order your signoffs: If you do not want any signoff notifications withheld (i.e. you would like all signoff notifications sent out simultaneously), do not order your signoffs. Make sure that the number in each Order box is "1." See screenshot below.

|                                 |                                                                            |                                                                     | Setup for Submission Routin                                                                                                    | g and Signoff                                                                           |                                                     | )                                                                                    |
|---------------------------------|----------------------------------------------------------------------------|---------------------------------------------------------------------|----------------------------------------------------------------------------------------------------|-----------------------------------------------------------------------------------------|-----------------------------------------------------|--------------------------------------------------------------------------------------|
| The<br>resp<br>resp<br>be i     | e order of the A<br>pectively, the f<br>pectively, the f<br>revised and re | Additional Per<br>first personne<br>first and seco<br>submitted wil | sonnel is to create a review order for<br>applies signoff before the second p<br>nd personnel receive it at the same<br>th the routing starting from the begi                                                                                                    | or the assigned person<br>personnel receives it. I<br>time. If a personnel d<br>inning. | nel. If person<br>If personnel ha<br>enies the sign | nel have 1, 2( sequential )<br>ave 1, 1( parallel )<br>off, then the submission must |
| Select                          | the Key Per                                                                | sonnel for                                                          | Submission Routing and Sign                                                                                                    | off:                                                                                    |                                                     |                                                                                      |
| Include i<br>signoff            | n Approved                                                                 | Name                                                                |                                                                                                    | Role                                                                                    |                                                     |                                                                                      |
| ◄                               |                                                                            | 🧏 Andre                                                             | a Klaver                                                                                                    | Principal Inve                                                                          | estigator                                           |                                                                                      |
|                                 |                                                                            |                                                                     |                                                                                                    | ſ                                                                                       |                                                     |                                                                                      |
| Select<br>Include ii            | Additional I                                                               | Personnel f                                                         | or Submission Routing and Si                                                                                                    | gnoff:                                                                                  | Add Additiona                                       | al Personnel to the Routing List                                                     |
| Select<br>Include in<br>signoff | Additional I<br>n Order                                                    | Personnel f                                                         | For Submission Routing and Si                                                                                                    | i <b>gnoff:</b> Role PhD Advi                                                           | Add Additiona                                       | al Personnel to the Routing List                                                     |
| Select<br>Include in<br>signoff | Additional I<br>Order 1 1                                                  | Personnel f                                                         | For Submission Routing and Single States States Sta | ignoff: [<br>Role<br>PhD Advi<br>Faculty/A                                              | Add Additiona<br>sor                                | al Personnel to the Routing List                                                     |

When you have verified your Routing Signoff List and Order, select the Save – Start Signoff Routing button (below). This will initiate the process of notifying the users that they have been assigned a signature task. System-generated emails will be sent.

|                          |                                                | Setup for Submission                                                                                                    | n Routing an                                           | d Signoff                                                                                                    |                                                                                                    | x    |
|--------------------------|------------------------------------------------|----------------------------------------------------------------------------------------------------|--------------------------------------------------------|----------------------------------------------------------------------------------------------------|----------------------------------------------------------------------------------------------------|------|
| This s<br>made<br>then t | creen is for r<br>the button "<br>he submissio | eviewing the signoff routing list. You must answ<br>Save - Start Signoff Routing" becomes enabled<br>n board review(s). Clicking the "Go back to Mal | ver "Yes" or "No<br>to be clicked. O<br>ke Changes" wi | " to the finalization of the Personnel.<br>licking the "Save - Start Signoff Routi<br>II place you back to editing the routing | Once the "Yes"" selection is<br>ing" will start the routing list an<br>g list. Clicking the "Cancel - | nd 📕 |
| Finialize                | List of Pe                                     | rsonnel for Submission Routing and Sig                                                                                                    | noff:                                                  |                                                                                                    |                                                                                                    |      |
| Order                    | Approved                                       | Name                                                                                                    | Role                                                   |                                                                                                    |                                                                                                    |      |
|                          |                                                |                                                                                                    |                                                        |                                                                                                    |                                                                                                    |      |
|                          |                                                | Andrea Klaver                                                                                                    | Principa                                               | l Investigator                                                                                                    |                                                                                                    |      |
| 1                        |                                                | 👃 Markeda Richards                                                                                                    | PhD Ad                                                 | visor                                                                                                    |                                                                                                    |      |
| 2                        |                                                | 🤶 Mahjabeen Waris                                                                                                    | Faculty/                                               | Advisor PI                                                                                                    |                                                                                                    |      |
| Please veri              | ify the list a                                 | bove represents the finalize Personnel for                                                                                                    | review and si                                          | gnoff? 💿 Yes 🔿 No                                                                                                    |                                                                                                    |      |
|                          |                                                |                                                                                                    |                                                        |                                                                                                    |                                                                                                    |      |
|                          |                                                | Cancel - Fin                                                                                                    | alize later                                            | Go back to Make changes                                                                                                    | Save - Start Signoff Routin                                                                           | 20   |

Users also receive a corresponding Submission Routing Signoff task on their homepage.

| All | Ta     | sks Ou        | tstanding Completed        |                            | *                                                                |
|-----|--------|---------------|----------------------------|----------------------------|------------------------------------------------------------------|
|     | A      | ll Tasks      | Study Tasks                | Task I                     | ist: All v                                                       |
| 2 r | esult( | s) found      |                            |                            | 1 - 2                                                            |
|     |        | Click to open | Task Type                  | Z Date Received            | Description                                                      |
| (   |        |               | Submission Routing Signoff | 01/20/2021<br>12:53 PM EST | Andrea Klaver as Principal Investigator review and apply signoff |

When the user opens the task to complete the signoff, this screen will appear:

| My Workspaces                                                    | Study                  | Assistant                   | Submis                      | sion Routing S             | ignoff                                             | 🖪 Back               |
|------------------------------------------------------------------|------------------------|-----------------------------|-----------------------------|----------------------------|----------------------------------------------------|----------------------|
|                                                                  |                        |                             |                             |                            |                                                    | Save Signoff         |
| Submission Reference                                             | tudy Title<br>e Number | Human Subje<br>000940       | ct Determinatio             | on Test                    |                                                    |                      |
|                                                                  |                        |                             |                             |                            |                                                    | Printable<br>Version |
| 6. hui iniu                                                      | . Farm(                | Include<br>in<br>PDF Packet | Compare to<br>Last Approved | View in<br>Separate Window | Submission Component Name - Version                |                      |
| Submission                                                       | i Form(                | Submission                  | Form(s)                     |                            |                                                    |                      |
|                                                                  |                        |                             |                             |                            | Initial Review Submission Packet - (Version 1.0)   |                      |
|                                                                  |                        | Application                 |                             |                            |                                                    |                      |
|                                                                  |                        |                             |                             |                            | McLaren Initial Review Application - (Version 1.0) |                      |
| Andrea Klaver as Principal In<br>Do you Approve or Deny this sui | vestigato<br>bmission  | r<br>? • Approve            | Deny                        | Comment<br>I appro         | here to add comments.                              |                      |

The Submission Packet and the Study Application are available for review.

The user may add comments by clicking the Click here to add comments button.

The user may Approve or Deny the submission and save their sign off by clicking the Save Signoff button.

You can track the status of your study submission on your iRIS home screen (Study Assistant Workspace) under the Studies Submission Status – In Progress section header.

| tudies S       | Subm    | nission S          | itatu  | s - In Pr                           | ogress                    |                                  |                        |                      | Search          | for RB Number, Ti | tle, Alias                       |                | Search 🔅                                      |
|----------------|---------|--------------------|--------|-------------------------------------|---------------------------|----------------------------------|------------------------|----------------------|-----------------|-------------------|----------------------------------|----------------|-----------------------------------------------|
| In Pro         | gress   |                    |        | Completed                           |                           |                                  |                        |                      |                 |                   |                                  |                |                                               |
| result(s) four | nd      |                    |        |                                     |                           |                                  |                        |                      |                 |                   |                                  |                | 1 - 1                                         |
| Click to open  | Study   | Reference          |        |                                     | DR Number                 | Form Name                        | Study Title            |                      | Earner Austhan  |                   | ZDate                            |                | 8-11                                          |
| Dashboar       | rd      | Number             | Ke     | Review Board RB Number Form Name Fo |                           |                                  |                        | <sup>X.+</sup> Submi | tted            | Actions           |                                  |                |                                               |
| 2              |         | 000940             | IRB    |                                     | IRB-2021-0024             | Initial Review Submission Packet | Human Subject Determin | nation Test          | Klaver, Andrea  |                   | 01/20/202<br>12:45 PM I          | 1<br>EST Steps | Incomplete Tasks<br>Open Steps to<br>Complete |
| Task           | Task A  | ction/Details      |        | Task Name                           |                           | Pre-Subm                         | ission                 | Date Crea            | ited            | Date Completed    |                                  | Total Time     |                                               |
| Pre-Sub        | mission |                    |        |                                     |                           |                                  | Retract Submission     | 01/20/20             | 21 12:44 PM EST |                   |                                  | 0 Day(s) 0 Ho  | ur(s) 10 Minute(s)                            |
| Completed      |         |                    |        | Initial Review                      | Submission Packet is wai  | ting to be submitted             |                        | 01/20/20             | 21 12:44 PM EST | 01/20/2021 12:4   | 20/2021 12:45 PM EST Day Hc<br>0 |                | our Minute<br>0 0                             |
| Received       | Modi    | ify Signoff Routin | g List | Assign Depart                       | ment Personnel for Signo  | ff                               |                        | 01/20/20             | 21 12:45 PM EST | 01/20/2021 12:4   | 15 PM EST                        | Day H<br>0     | our Minute<br>0 0                             |
| Received       |         | Pending Signoff    |        | Andrea Klaver                       | as Principal Investigator | review and apply signoff         |                        | 01/20/20             | 21 12:53 PM EST |                   |                                  | Day H<br>0     | our Minute<br>0 1                             |
| Received       |         | Pending Signoff    |        | Andrea Klaver                       | as Principal Investigator | review and apply signoff         |                        | 01/20/20             | 21 12:53 PM EST |                   |                                  | Day H<br>0     | our Minute<br>0 1                             |

To modify your Routing Signoff List, you may select the Modify Signoff Routing List button. This button only appears PRIOR to IRB submission (Pre-Submission) while signoffs are still pending.

Once the signoffs have all been completed, this button will change to the View Signoff Routing List button (read-only).